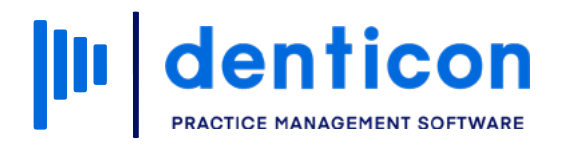

Denticon - Basic Clerical

# How to Add Patient Notes

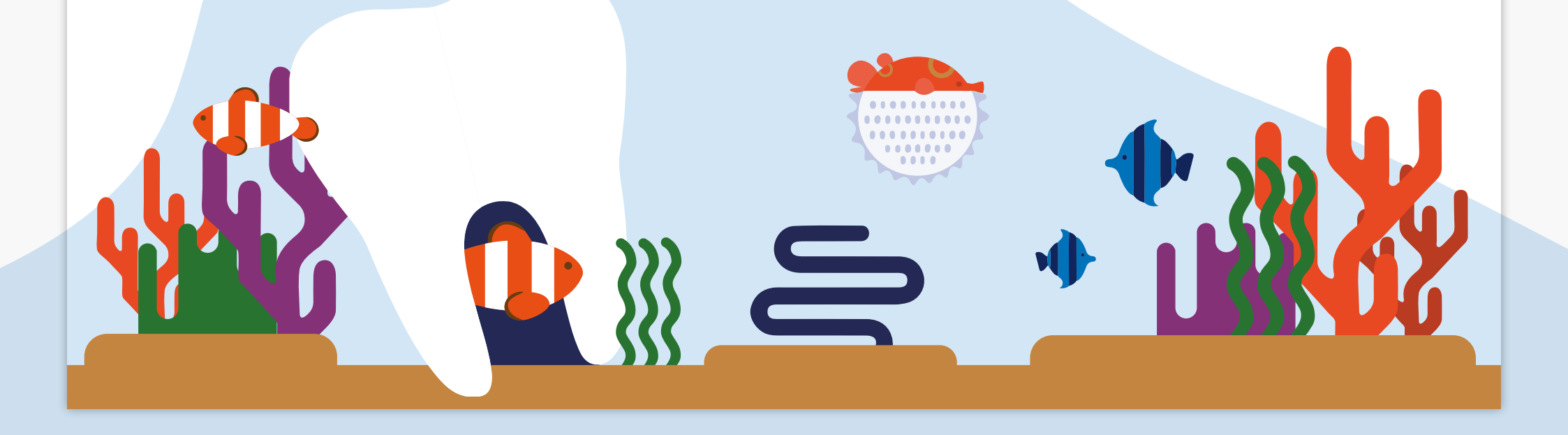

# Contents

| Accessing Patient Notes                  |    |
|------------------------------------------|----|
| Adding Scanned Documents                 | 6  |
| Adding a General Note                    | 11 |
| Adding a Treatment Plan                  | 13 |
| Adding a PDF Document from the Clipboard | 16 |

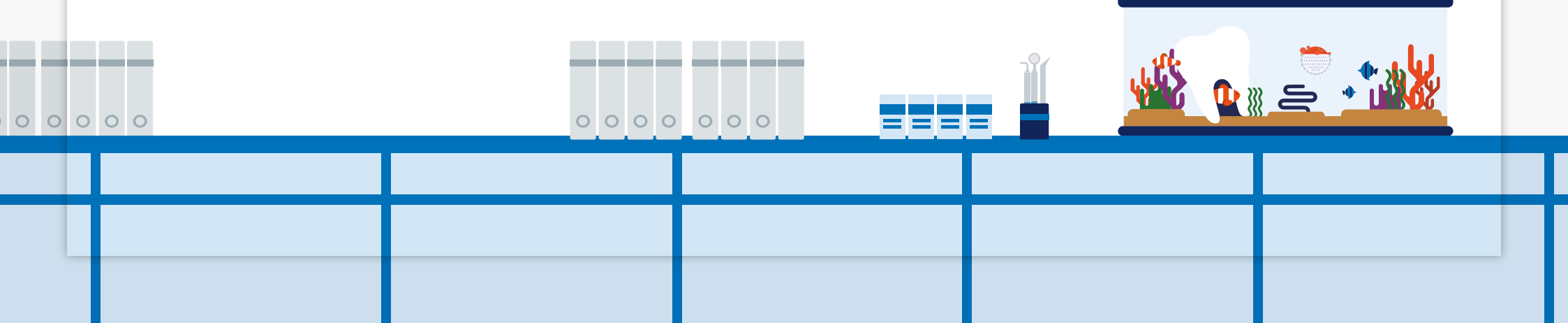

# **Accessing Patient Notes**

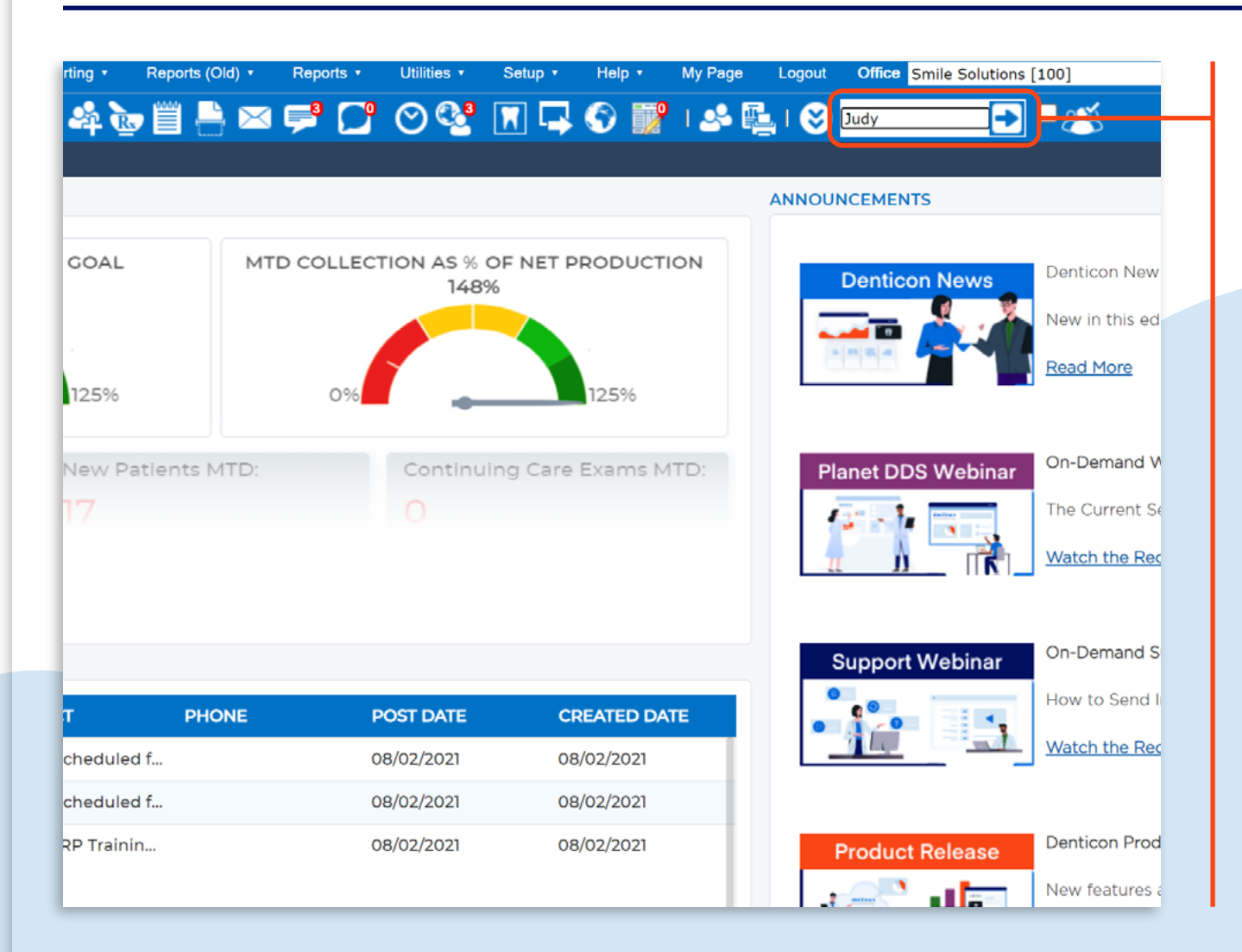

### Step 1

To locate a patient file, type their last name into the 'Search Patient' field and click the **arrow**.

# Step 2

Select the patient from the list.

| Scheo      | duler    | Patient     | • T      | ransacti | ons •     | Charting   | ] *      | Reports     | (Old) • | R                     | eports • | Utiliti | ies 🔹 | ٤e | tup • | Help •             | My Pag                   | je     | Logout | Offic     | e Sm   | ile Solutio | ons [100] |          |                 |           |
|------------|----------|-------------|----------|----------|-----------|------------|----------|-------------|---------|-----------------------|----------|---------|-------|----|-------|--------------------|--------------------------|--------|--------|-----------|--------|-------------|-----------|----------|-----------------|-----------|
| <b>Ⅲ</b> 1 | <b>î</b> | \$, 📝       | Π        | <b>W</b> | ix 🔒      | - 峰        | R I      | Ë 💾         | $\ge$   | <b>-</b> <sup>3</sup> |          | $\odot$ | 8     | 7  | 4     | S 🗊                | ମ୍ଭ । 🐣                  | Ę.     | I 😂    | Search    | Patie  | nt 📕        | 2 - 2     | ×<br>S   |                 |           |
| Search     | Patien   | it or Resp  | onsible  | e Party  |           |            |          |             |         |                       |          |         |       |    |       |                    |                          |        |        |           |        |             |           |          | PGID :4363      | / OID :10 |
| Search     | For      |             |          |          | S         | earch By   |          |             |         |                       |          |         |       | Т  |       |                    |                          |        |        |           |        |             | Search    | n        |                 |           |
|            | Patie    | nt          |          |          | (         | Last       | Name     |             |         | $\bigcirc$            | Medicai  | d ID    |       | (  | С     | Birth Date         |                          | (      | P      | atient ID |        |             | 0 0       | Curren   | nt Office       |           |
|            |          |             |          |          | (         | First      | Name     | ,           |         | $\bigcirc$            | Chart #  |         |       | (  | 0     | Home Phor          | ne                       |        | R      | esponsib  | le Par | ty ID       | A         | All Offi | ices            |           |
| 0          | Resp     | onsible Pa  | arty     |          | (         | Nick       | name     |             |         | $\bigcirc$            | SSN      |         |       | (  | 0     | Cell Phone         |                          |        | R      | esponsib  | le Par | ty Type     | 0 8       | Search   | h in Office Gro | oup       |
|            |          |             |          |          | (         | Patie      | ent Typ  | be          |         | $\bigcirc$            | Email    |         |       | (  | 0     | Work Phone         | e                        | (      | S      | ubscriber | ID     |             |           | nclude   | e Inactive Pat  | tients    |
|            |          |             |          |          | S         | earch Tex  | at       |             |         |                       |          |         |       |    |       |                    |                          |        |        |           |        |             |           |          |                 |           |
|            |          |             |          |          | E         | nter Patie | nt Last  | Name:       | Judy    |                       |          |         |       |    |       |                    |                          |        | Search | Last §    | Search |             | Add N     | ew Pa    | atient          |           |
|            |          |             |          |          |           |            |          |             |         |                       |          |         |       |    |       |                    |                          |        |        |           |        |             |           |          |                 |           |
| We hav     | e found  | d following | g patier | nts mato | ching you | ur search  | criteria | a in all of | fices.  |                       |          |         |       |    |       |                    |                          |        |        |           |        |             |           |          |                 | Page      |
| PatID      |          | RPID (      | Chart #  | La       | st Name   | First      | Name     | e MI        | NickN   | ame                   | Birt     | n Date  | SSI   | 1  |       | Phone              | #                        | Ema    | ail    |           |        | Туре        | Prdr      | Ne       | ext Recall      | Office IC |
| 186        |          | 159         |          | Juc      | dy        | Briar      | n        |             |         |                       | 8/22     | /1995   |       |    |       | (C): 94<br>(H): 94 | 19-355-794<br>19-355-794 | 1<br>1 |        |           |        |             | LOPEZ     | c        |                 | Bri       |
| 114        |          | 111         |          | Juo      | dy        | Jane       | ,        |             |         |                       | 1/1/     | 1997    |       |    |       | (C): 66<br>(H):    | 6-777-888                | 8 jane | ej97@g | mail.com  | I      |             | LING      |          |                 | Bri       |
| 187        |          | 159         |          | Juc      | dy        | Katie      | )        |             |         |                       | 6/22     | /1989   |       |    |       | (C):<br>(H): 94    | 9-355-794                | 1      |        |           |        |             | LOPEZ     | C        |                 | Bri       |
|            |          |             |          |          |           |            |          |             |         |                       |          |         |       |    |       |                    |                          |        |        |           |        |             |           |          |                 |           |

Т

К < 1 > Э

Page 1 of 1, rows 1 to 3 f

The Patient Notes screen will show you any existing notes and will identify the note type, the date the note was created, and whether the note has an attachment (represented by the paper clip icon).

| Sched       | uler Pat     | tient •                          | Transactions •                 | Charting • Reports (Old) • | Reports • Utilities • | Setup • C     | Office Smile Solu                       | tions [100] | ✓ Help •                                                        | My Page Log                | out                                          |                                                                 |
|-------------|--------------|----------------------------------|--------------------------------|----------------------------|-----------------------|---------------|-----------------------------------------|-------------|-----------------------------------------------------------------|----------------------------|----------------------------------------------|-----------------------------------------------------------------|
| <b></b>     | <b>.</b> \$. | 7                                | 🗑 🕎 📆                          | 4460                       | ≤ ≓ 🔽 ⊙ Q             | 9 🕜 🔟         | P   🐣 🖳                                 | 🛞 Sear      | rch Patient 🗭                                                   | - 23                       |                                              |                                                                 |
| Notes       |              |                                  |                                |                            |                       |               |                                         |             |                                                                 |                            |                                              | PGID :4363 / OID :100                                           |
| *<br>1<br>1 | Add a Photo  | Patie<br>(H) :<br>(C) :<br>(W) : | nt: Judy, Jane<br>666-777-8888 | BD : 1/1/1997<br>ID : 114  |                       | Туре          | Age/Sex:<br>First Visit:<br>Last Visit: | 24 / F      | Responsible:<br>Balance: 0.00<br>Est Ins: 0.00<br>Est Pat: 0.00 | Judy, Jane<br>BD : 1/1/199 | <b>Prim.</b> 1<br>7 877-63<br><b>Sec. Ir</b> | I <b>ns:</b> MET LIFE<br>8-3379 SubID : 65432175<br>I <b>s:</b> |
| Filter :    | Show All     |                                  | - Exclue                       | de System Notes            |                       |               |                                         |             |                                                                 |                            |                                              |                                                                 |
| Delete      | E            | Edit                             | Q                              | Note Type                  | Notes                 |               |                                         |             |                                                                 |                            |                                              | Created Date                                                    |
| Delete      | E            | Edit                             |                                | Financial Notes            | Patient Signed Paymer | nt Policy for | m with initial                          | online Pap  | perwork/forms                                                   |                            |                                              | 3/14/2021 -<br>PDDS4363                                         |
| Delete      | E            | Edit                             |                                | Appointment Notes          | Sent Welcome Letter t | o Jane. [3/   | 15/2021]                                |             |                                                                 |                            |                                              | 3/14/2021 -<br>PDDS4363                                         |
| Delete      | E            | Edit                             | Q                              | Patient Notes              | File Name: 4363_114_6 | 375136038986  | 93207_OnlinePa                          | tientRegist | tration.pdf                                                     |                            |                                              | 3/14/2021 -<br>PDDS4363                                         |
|             |              |                                  |                                |                            |                       |               |                                         |             |                                                                 |                            |                                              |                                                                 |
|             |              |                                  |                                |                            |                       |               |                                         |             |                                                                 |                            |                                              |                                                                 |
|             |              |                                  |                                |                            |                       |               |                                         |             |                                                                 |                            |                                              |                                                                 |
| K           | < 1          |                                  |                                |                            |                       |               |                                         |             |                                                                 |                            |                                              | Page 1 of 1, rows 1 to 3 from                                   |
|             |              |                                  |                                |                            |                       | Ad            | d New Note                              |             |                                                                 |                            |                                              |                                                                 |

© 2021 Planet DDS | Privacy Policy | Page Time Left (hh:mm:ss) 1:59:41

# Adding Scanned Documents

#### Step 1

On the 'Notes' screen, click **Add New Note**.

## Step 2

From the 'Note Type' dropdown list, select **Documents (Scan)**.

#### Step 3

Select the relevant category for the document from the second dropdown list.

|                                          |                                         | ~              |                                                                          |
|------------------------------------------|-----------------------------------------|----------------|--------------------------------------------------------------------------|
| Туре                                     | Age/Sex:<br>First Visit:<br>.ast Visit: | 24 / F         | Responsible: Judy,<br>Balance: 0.00 BD<br>Est Ins: 0.00<br>Est Pat: 0.00 |
| Notes                                    |                                         |                |                                                                          |
| Patient Signed Payment Policy form       | th initial (                            | online Paper   | work/forms                                                               |
| Sent Welcome Letter to Jane. [3/15/      | 021]                                    |                |                                                                          |
| File Name: 4363_114_6375136038986932     | 7_OnlinePat                             | ientRegistra   | tion.pdf                                                                 |
|                                          |                                         |                |                                                                          |
| Add N                                    | ew Note                                 |                |                                                                          |
| © 2021 Planet DDS   Privacy Policy   Pag | e Krie Left (hh                         | n:mm:ss) 1:58: | 59                                                                       |

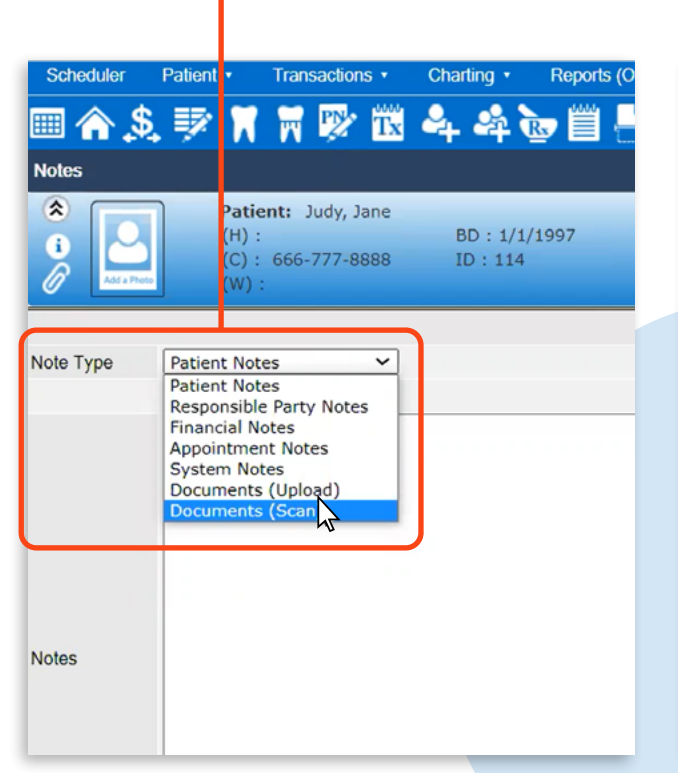

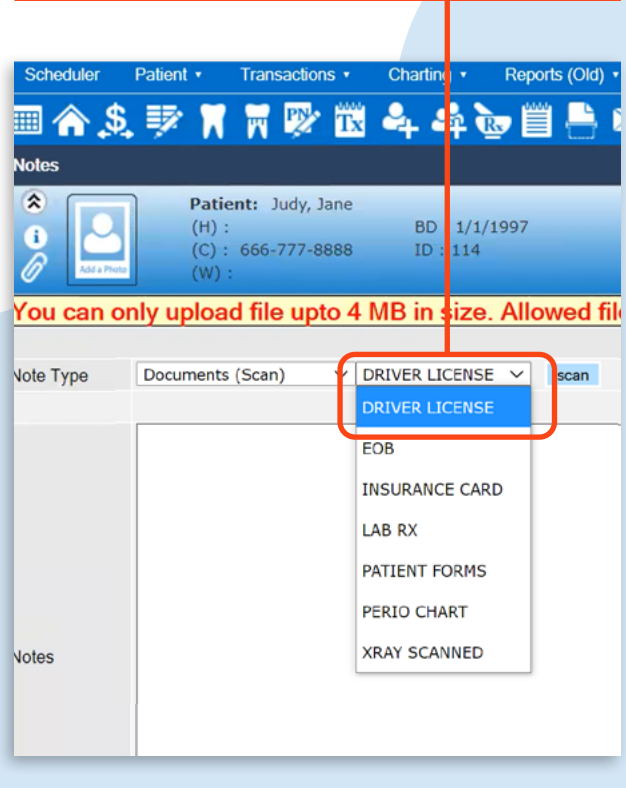

# Step 4

#### Click Scan.

# Step 5

Select the relevant device from the 'Select Source' field and select the 'Resolution', then click **Scan**.

| Schodulor Dationt - Transactions - Charting | - Poporte (Cld) - Poporte - | Litilities - sactions -         | Charting Reports (Old) | Reports      Utilities                                                                                                    | Setun • Off                                                                          | Ce. Smile Solution |
|---------------------------------------------|-----------------------------|---------------------------------|------------------------|----------------------------------------------------------------------------------------------------|--------------------------------------------------------------------------------------|--------------------|
|                                             |                             |                                 | 2. 🤐 🥿 🛱 🖻             |                                                                                                    | 3 🔊 📷                                                                                |                    |
| ▥◠◕;ਝ◪ਆਲ਼ਘ ਖ਼ਖ਼                             | f®⊟t∋≃,≂,∟                  |                                 | -+ -+ 🐨 🗏 🚍            |                                                                                                    |                                                                                      |                    |
| Notes                                       |                             |                                 |                        |                                                                                                    |                                                                                      |                    |
| Patient: Judy, Jane                         |                             | udy, Jane                       | PD - 1/1/1007          |                                                                                                    | Туре                                                                                 | Age/Sex:           |
| (H): BD:<br>(C): 666-777-8888 ID::<br>(W):  | 1/1/1997<br>114             | 777-8888                        | ID : 114               |                                                                                                    |                                                                                      | Last Visit:        |
| ou can only upload file upto 4 MB in s      | ize. Allowed file extension | is are: .gif, upto 4 M          | MB in size. Allowed f  | ile extensions are: .gi                                                                                                    | , .jpg,.jpeg,                                                                        | .png & .pdf.       |
| lote Type Documents (Scan) V DRIVER LICI    | ENSE V scan                 | Insert Date St tesScan8Laspx?or | p=new - Google Chrome  |                                                                                                    | - 0                                                                                  | ×                  |
|                                             |                             | ents/NotesScar                  | nBl.aspx?op=new        |                                                                                                    |                                                                                      |                    |
| Notes                                       |                             |                                 |                        | Edit Image<br>Select Source: WIA-W<br>Solution(DPI): 300<br>Edit Image<br>Save PDF<br>Patient Notes Prop<br>Current Patient Judy, J<br>File Name*<br>Note Type Documents<br>Document Type DRIVE | ISD Scan Device #2 V<br>reeder<br>an<br>ress Notes<br>ane<br>(Scan) V<br>R LICENSE V | *                  |

#### How to Add Patient Notes 8

### denticon

## Step 6

Ensure that the appropriate fields are selected from the scanner properties window, then click **Scan**.

The scanned document will appear on screen. Images can be removed or cropped from this window.

### Step 7

If necessary, crop the image by left-clicking and dragging the mouse around the desired crop area, then click the **Crop** icon under the 'Edit Image' section.

| <ul> <li>Patient: Jud , Jane</li> <li>(H): BD: 1/1/1997</li> <li>(C): 666-77</li> <li>-8888 ID: 114</li> <li>(W):</li> </ul>                       | Туре                                                                                                    | Scheduler Patient • Tra<br>Constraint • Tra<br>Notes                                                        | isactions • Charting • Reports (Old)                                                | Reports     Utilities     Setup     Setup     Setu | Office Smile Solution                                          |
|----------------------------------------------------------------------------------------------------|----------------------------------------------------------------------------------------------------|----------------------------------------------------------------------------------------------------|-------------------------------------------------------------------------------------|----------------------------------------------------------------------------------------------------|----------------------------------------------------------------|
| Attps://www.denticon.com/ASPX/Patients/Notest tanBl.aspx?op=new - Google Chrome     https://www.denticon.com/ASPX/Patient /NotesScanBl.aspx?op=new | ensions are: .gif, .jpg,.jpeg<br>– c                                                                                                    | Patient:<br>(H):<br>(C): 660<br>(W):<br>You can only upload fi                                              | Judy, Jane<br>BD : 1/1/1997<br>-777-8888 ID : 114<br>e upto 4 MB in size. Allowed 1 | ۲۱<br>ile extensions are: .gif, .jpg, j                                                                                                    | e Age/Sex:<br>First Visit:<br>Last Visit:<br>peg, .png & .pdf. |
|                                                                                                    | Custom Scan<br>Select Source: (WIA-WSD Scan Device #2 •<br>Show UI AutoFeeder<br>Resolution(DPI): 200 •<br>Scan<br>Fdit Image<br>Construction<br>Fdit Image<br>Construction<br>Fdit Image | https://www.denticon.com/ASPX/Patients// https://www.denticon.com/ASPX/Patients/ Commons.com/ASPX/Patients/ | btesScanBLaspx?op=new                                                               | Custom Scan<br>Select Source: W1A-W5D Scan Dev. e<br>Show U2 AutoFeeder<br>Resolution(DPI): 300 V<br>Scan                                                                                                    |                                                                |
| IE < 1 1 > > 2<br>Remove Selected Images Remove All Images                                                                                         | Patient Notes Progress Notes Current Patient Judy, Jane File Name* Note Type Documents (Scan) Document Type DRIVER LICENSE Notes* Insert Date Stamp                                       | I C I<br>Remove Selected                                                                                    | Imoges Remove All Imoges                                                            | Seve PDF  Patient Notes  Current Patient Judy, Jane  Note Type Documents (Scan)  Documents Type DRIVER LICENSE Notes* Insert Date Stamp  Cause DNE                                                                                                    | Noel<br>Left (hh.m                                             |

### Step 8

Under the 'Save PDF' section select either **Patient Notes** or **Progress Notes** as relevant. Type a file name for the document and click **Insert Date Stamp**. Add any extra information under the 'Notes' text entry field, then click **Save PDF**.

| https://www.denticon.com/ASPX/Patients/NotesScanBl.aspx?op=new - Google Chrome                                                                                                    |                                                                                                    | ×                           | Created By    | 4363TSMITH             | Mod         |
|----------------------------------------------------------------------------------------------------|----------------------------------------------------------------------------------------------------|-----------------------------|---------------|------------------------|-------------|
| https://www.denticon.com/ASPX/Patients/NotesScanBLaspx?op=new                                                                                                    |                                                                                                    |                             | Created On    | 03/15/2021 06:40:28 AI | M (PST) Mod |
| CALIFORNIA DRIVER LICENSE<br>CALIFORNIA DRIVER LICENSE<br>CALIFORNIA DRIVER LIC | Custom Scan<br>Select Source: WIA-V SD<br>Show UI Auto eeo<br>Resolution(DPI): 300 V<br>St an                                                                                                    | Scan Device #2 ♥<br>Jer     |               |                        |             |
|                                                                                                    | • Edit Image         Image         Image <td>s Notes</td> <td></td> <td></td> <td></td> | s Notes                     |               |                        |             |
| I     I     I       Remove Selected Images     Remove All Images                                                                                                    | Notes* Insert Date Stam                                                                                                    | ECHSE V<br>P<br>Left (hh:mi | n:ss) 1:56:31 |                        |             |

The scanned document has now been successfully uploaded to the patient's account. The document attachment can be viewed by clicking the paper clip icon next to the note.

| Scheduler     | Patient •                         | Transactions • | Charting • Reports (Old) • | Reports • Utilities •                     | Setup • O    | ffice Smile Solut                       | ions [100]  | ✓ Help ▼ M                                                        | y Page 🛛 Logo              | ut                                                    |                            |
|---------------|-----------------------------------|----------------|----------------------------|-------------------------------------------|--------------|-----------------------------------------|-------------|-------------------------------------------------------------------|----------------------------|-------------------------------------------------------|----------------------------|
| 🗏 🏠 🗐         | ). 📝 🕅                            | 🗑 🕎 📆          | 44 😼 🗒 🖶 🛙                 | x ≓ 🖵 🛇 🎙                                 | 3 🕤 📝        | । 🤒 🖳                                   | 😻 Searc     | ch Patient 主                                                      | - 🥙                        |                                                       |                            |
| Notes         |                                   |                |                            |                                           |              |                                         |             |                                                                   |                            | P                                                     | GID :4363 / OID :100 💾     |
|               | Patier<br>(H) :<br>(C) :<br>(W) : | it: Judy, Jane | BD: 1/1/1997<br>ID: 114    |                                           | Туре         | Age/Sex:<br>First Visit:<br>Last Visit: | 24 / F      | Responsible: J<br>Balance: 0.00<br>Est Ins: 0.00<br>Est Pat: 0.00 | udy, Jane<br>BD : 1/1/1997 | Prim. Ins: MET LIFt<br>877-638-3379 SubI<br>Sec. Ins: | E<br>D : 65432175          |
| Filter : Show | All                               | - Exclud       | e System Notes             |                                           |              |                                         |             |                                                                   |                            |                                                       |                            |
| Delete        | Edit                              | Q              | Note Type                  | Notes                                     |              |                                         |             |                                                                   |                            |                                                       | Created Date               |
| Delete        | Edit                              | Q              | Document                   | Attachment: Drivers Li<br>Drivers License | .cense.pdf   |                                         |             |                                                                   |                            |                                                       | 3/15/2021 -<br>4363TSMITH  |
| Delete        | Edit                              |                | Financial Notes            | Patient Signed Paymen                     | t Policy for | n with initial                          | online Pape | erwork/forms                                                      |                            |                                                       | 3/14/2021 -<br>PDDS4363    |
| Delete        | Edit                              |                | Appointment Notes          | Sent Welcome Letter t                     | o Jane. [3/: | 15/2021]                                |             |                                                                   |                            |                                                       | 3/14/2021 -<br>PDDS4363    |
| Delete        | Edit                              | 0              | Patient Notes              | File Name: 4363_114_6                     | 375136038986 | 93207_OnlinePat                         | ientRegistr | ation.pdf                                                         |                            |                                                       | 3/14/2021 -<br>PDDS4363    |
|               |                                   |                |                            |                                           |              |                                         |             |                                                                   |                            |                                                       |                            |
| ĸĸ            | 1 <b>&gt;</b> X                   |                |                            |                                           |              |                                         |             |                                                                   |                            | Page                                                  | 1 of 1, rows 1 to 4 from 4 |
|               |                                   |                |                            |                                           | Ad           | d New Note                              |             |                                                                   |                            |                                                       |                            |

© 2021 Planet DDS | Privacy Policy | Page Time Left (hh:mm:ss) 1:59:55

# Adding a General Note

#### Step 1

#### On the 'Notes' screen, click Add New Note.

### Step 2

Ensure that **Patient Notes** is selected as the 'Note Type'.

|                                                                      |                                                                                                    | Est Pat: 0.                                                                    | Scheduler Patient                                                                                                    | Transactions •                                                                                                    | Charting • Reports (OI    | d) • Reports • | Utilities •  |
|----------------------------------------------------------------------|----------------------------------------------------------------------------------------------------|--------------------------------------------------------------------------------|----------------------------------------------------------------------------------------------------|----------------------------------------------------------------------------------------------------|---------------------------|----------------|--------------|
| Exclude System Notes                                                 |                                                                                                    |                                                                                | <b>■ △ \$ ₽</b>                                                                                                    | 👕 🚍 📴 📸                                                                                                    | 💄 🧟 🐂 🛗 🗖                 | . 🖂 🚅 🗂        | <u>9 0 0</u> |
| 0 Note Type                                                          | Notes                                                                                                    |                                                                                |                                                                                                    |                                                                                                    |                           |                |              |
| Document     Financial Notes     Appointment Notes     Patient Notes | Attachment: Drivers Lic Ins Card.pdf<br>Met Life Ins Card and Current DL<br>Patient Signed Payment Policy form w<br>Sent Welcome Letter to Jane. [3/15/<br>File Name: 4363_114_6375136038986932 | th initial online Paperwork/forms<br>1821]<br>17_OnlinePatientRegistration.pdf | Notes<br>Rotes<br>P<br>C<br>Note Type<br>Patient<br>Patient<br>Patient<br>Patient<br>Respon<br>Financi<br>Appoint<br>System<br>Docum<br>Docum | Atient: Judy, Jane<br>H) :<br>C) : 66<br>W) :<br>Notes<br>Notes<br>sible Party Notes<br>al Notes<br>ment Notes<br>Notes<br>ents (Upload)<br>ents (Scan) | BD : 1/1/1997<br>ID : 114 |                | Insert Date  |

# Step 3

Type the note information into the 'Notes' text entry field, click **Insert Date Stamp**, and then click **Save**.

| Scheduler Patient   Transactions  Char ng  Reports (Old)  Reports  Utilitie                                                                                                    | es Setup Office Smile Solutions [100]                                 |
|----------------------------------------------------------------------------------------------------|-----------------------------------------------------------------------|
| 🔤 合 🎗 🖻 🏋 🕷 💖 🖾 🕰 🚔 📴 🗒 🛤 🗭 🖸 🖸                                                                                                    | ) 🔁 🕥 📝   🐣 🖳   🎯 Search I                                            |
| Notes                                                                                                    |                                                                       |
| Patient:         Judy, Jane           Image: Book of the state of the state o | Type     Age/Sex:     24 / F       First Visit:     Last Visit:       |
| Note Type Patient Notes                                                                                                    | t Date Stamp Ad I Notes Macro C<br>C                                  |
| Patient has insurance with Met Life - Active [3/15/2021]                                                                                                    | The note has now been successfully uploaded to the patient's account. |
|                                                                                                    |                                                                       |
| Notes                                                                                                    |                                                                       |
|                                                                                                    |                                                                       |
|                                                                                                    |                                                                       |
|                                                                                                    |                                                                       |
|                                                                                                    | Save Cancel                                                           |
| © 2021 Planet DI                                                                                                    | DS   <u>Privacy Policy</u>   Page Time Left (hh:mm:ss) 1:58:55        |
|                                                                                                    |                                                                       |
|                                                                                                    |                                                                       |

Т

# Adding a Treatment Plan

#### Step 1

On the 'Notes' screen, click the **printer** icon in the toolbar, then select **Treatment Plan**.

| Ste | р | 2 |
|-----|---|---|
|     |   |   |

Set the relevant parameters for the Treatment Plan Report and click **Print/Preview**.

| Reports (Old) • | Reports • Utilities • Setup • Office Smil                                                                              | le Solutions [100] 👻 Help 🔹 My                                                                                                    |
|-----------------|----------------------------------------------------------------------------------------------------|----------------------------------------------------------------------------------------------------|
| 🖢 🗒 💾 🗠         | s 🚅 🖸 🛇 😵 🖸 🔹                                                                                                    | 🖳 I 왕 Search Patient 🗗                                                                                                    |
| 1/1997<br>4     | Type Age<br>First V<br>Las: V                                                                                          | Patient: Judy, Jane       Walkout Report     si ple: Ju       Superbill     : 0.00       Patient Ledger     0.00       Account Ledger     0.00       Statement |
| ре              | Notes                                                                                                    | Routing Slip                                                                                                    |
| Notes           | Patient has insurance with Met Life - Act:                                                                             | Treatment Plan<br>Perio Chart                                                                                                    |
| ent<br>al Notes | Attachment: Drivers Lic Ins Card.pdf<br>Met Life Ins Card and Current DL<br>Patient Signed Payment Policy form with in | Medical History<br>Coll. Assignment                                                                                                    |
| ment Notes      | Sent Welcome Letter to Jane. [3/15/2021]                                                                               | HIPAA Letters                                                                                                    |
| Notes           | File Name: 4363_114_637513603898693207_On                                                                              | Labels  Audit Trail                                                                                                    |

| <ul> <li>Transaction</li> </ul> | ons 🔹 Charlin    | g 🔹 Repor      | s (Old) 🔹           | Reports •  | Utilities 🔹                            | Selup •          | Office Sn    |
|---------------------------------|------------------|----------------|---------------------|------------|----------------------------------------|------------------|--------------|
| 🕅 📆 🕎                           | ' 🔣 🔩 s          | 🋱 速 🞬          | $\models$ $\bowtie$ | P 🖸        | ' 🔿 🚭                                  | 9                | ᢪ I ඵ        |
|                                 |                  |                |                     |            |                                        | 1                |              |
| Patient: Judy,                  | Treatment Plan   | кероп          |                     |            | ×                                      | Туре             | e Age/       |
| (H):<br>(C): 666-777-           | O Single ○       | Multiple       |                     |            |                                        |                  | First        |
| (W):                            | Plan ID*         | 1              |                     | ]          |                                        |                  | Lube         |
|                                 | Phase ID         |                |                     |            |                                        |                  |              |
| <b>~</b>                        | Financial Disclo |                |                     |            |                                        |                  |              |
|                                 | Include office   | e UCR          |                     |            |                                        |                  |              |
|                                 | 🗹 Itemize Pric   | es             |                     |            |                                        | ith Met          | life - Ac    |
|                                 | Include com      | pleted items   |                     |            |                                        | I CHI HEC        | LITE AL      |
|                                 | Print Accou      | nt Name        |                     |            |                                        | Ins Ca<br>urrent | rd.pdf<br>DL |
|                                 | Print Respo      | nsible Party A | dress               |            |                                        | Policy           | form with    |
|                                 | Print XRays      |                |                     |            | Semil                                  |                  |              |
|                                 |                  | Print /        | Preview C           | ancel      |                                        | Jane.            | [3/15/2021   |
|                                 | y                |                |                     | TILC NUME. | +>+>================================== | 5136038          | 98693207_0   |

σ

Ē

θ

#### Step 3

If a signature pad is connected to the workstation being used, have the patient sign the treatment plan, then click **Save PDF File**.

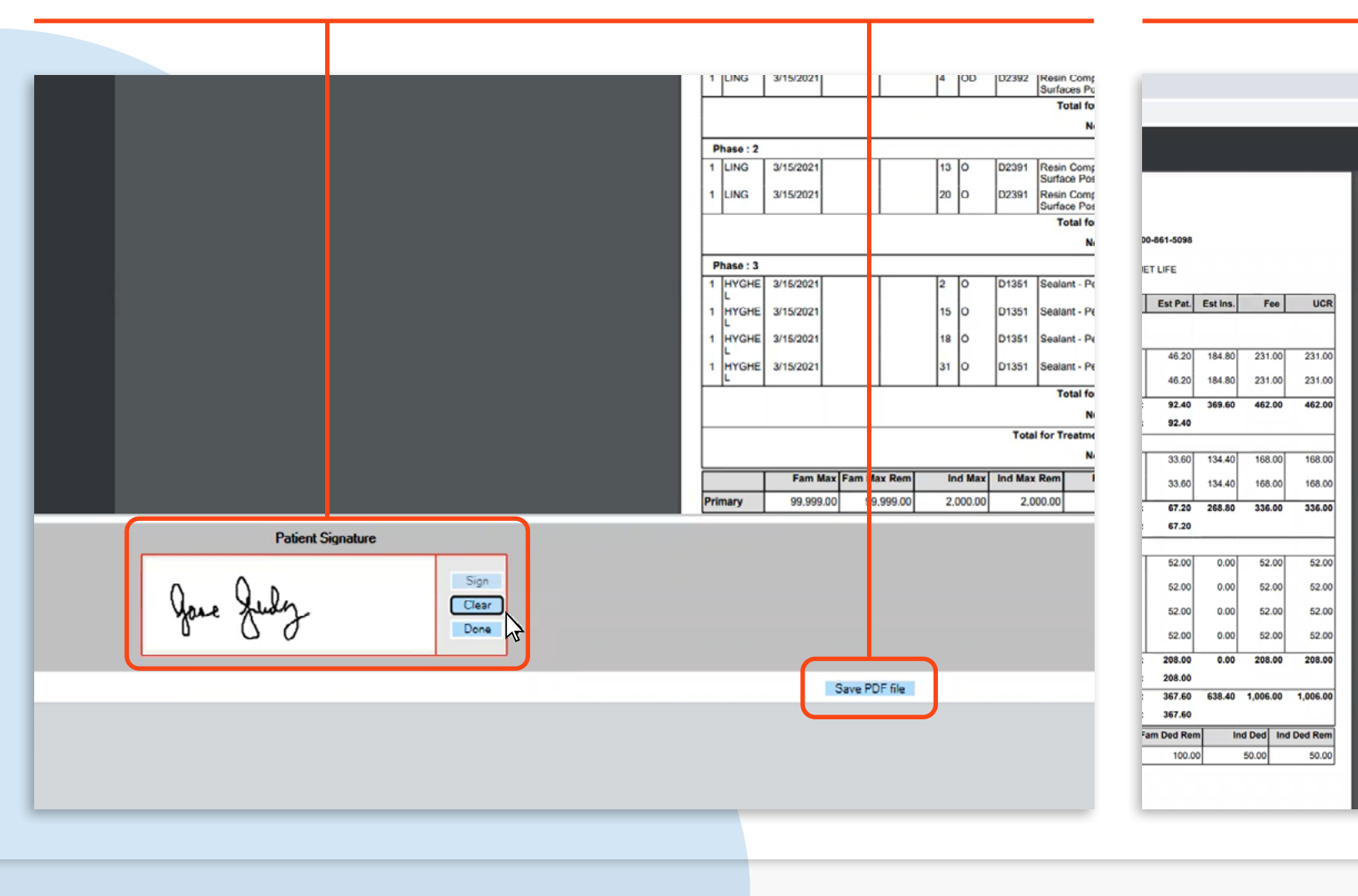

#### Step 4

Click the **printer** icon to print the Treatment Plan if the patient requires a copy.

## Step 5

Click the **Patient Notes** icon to refresh the screen.

| Scheduler                       | Patient •                      | Transactions •                  | Charting • Rep #          | ts (Old) 🔹 | Reports •                    | Utilities •  | Setup • O   | office Smile Solu                       | tions [100] |
|---------------------------------|--------------------------------|---------------------------------|---------------------------|------------|------------------------------|--------------|-------------|-----------------------------------------|-------------|
| 🗉 🏠 🍠                           | . 🦻 🕅                          | 📅 🕎 Tx                          | 욕 🏘 💩 🖺                   |            | i ≓ 🖊                        | ' ତ ଦ୍ୱ      | ' 🜍 🕎       | የ 🛛 🐣 🖳                                 | l 😻 Sea     |
| otes                            |                                |                                 |                           |            |                              |              |             |                                         |             |
| <ul> <li>Add a Photo</li> </ul> | Patie<br>(H) :<br>(C) :<br>(W) | ent: Judy, Jane<br>666-777-8888 | BD : 1/1/1997<br>ID : 114 |            |                              |              | Туре        | Age/Sex:<br>First Visit:<br>Last Visit: | 24 / F      |
| Iter : Show A                   | All                            | - Exclude                       | e System Notes            |            |                              |              |             |                                         |             |
| elete                           | Edit                           |                                 | Note Type                 |            | Notes                        |              |             |                                         | _           |
| elete                           | Edit                           | (h)                             | System Notes              |            | Treatment P                  | lan was sav  | ed on 3/15/ | 2021 6:48:52 A                          | M PST       |
| elete                           | Edit                           |                                 | Patient Notes             |            | Patient has                  | insurance    | with Met Li | fe - Active [                           | 3/15/2021]  |
| elete                           | Edit                           | Q                               | Document                  |            | Attachment:<br>Drivers Licer | Drivers Lice | nse.pdf     |                                         |             |
| elete                           | Edit                           |                                 | Financial Notes           |            | Patient Sig                  | ned Payment  | Policy for  | m with initial                          | online Pap  |
| elete                           | Edit                           |                                 | Appointment Note          | s          | Sent Welcom                  | e Letter to  | Jane. [3/   | 15/2021]                                |             |
| elete                           | Edit                           | Q                               | Patient Notes             |            | File Name:                   | 4363_114_63  | 75136038986 | 93207_OnlinePa                          | tientRegist |

# The Treatment Plan will now appear as a note.

#### К < 1 > Э

# Adding a PDF Document from the Clipboard

#### Step 1

#### On the 'Notes' screen, click Add New Note.

## Step 2

From the 'Note Type' dropdown list, select **Documents (Upload)**.

| 0 |                   |                                                                          |
|---|-------------------|--------------------------------------------------------------------------|
| y | Note Type         | Notes                                                                    |
| 9 | Document          | Attachment: Drivers Lic Ins Card.pdf<br>Met Life Ins Card and Current DL |
|   | Financial Notes   | Patient Signed Payment Policy form with initial online Paperwork/forms   |
|   | Appointment Notes | Sent Welcome Letter to Jane. [3/15/ 1021]                                |
| g | Patient Notes     | File Name: 4363_114_6375136038986932 7_OnlinePatientRegistration.pdf     |
|   |                   |                                                                          |
|   |                   |                                                                          |
|   |                   |                                                                          |
|   |                   |                                                                          |
|   |                   |                                                                          |
|   |                   |                                                                          |
|   |                   |                                                                          |
|   |                   |                                                                          |
|   |                   |                                                                          |
|   |                   |                                                                          |
|   |                   |                                                                          |
|   |                   | Add New Note                                                             |
|   |                   | © 2021 Planet DDS   Privacy Paticy   Page Time Left (hh:mm:ss) 1:59:27   |
|   |                   |                                                                          |

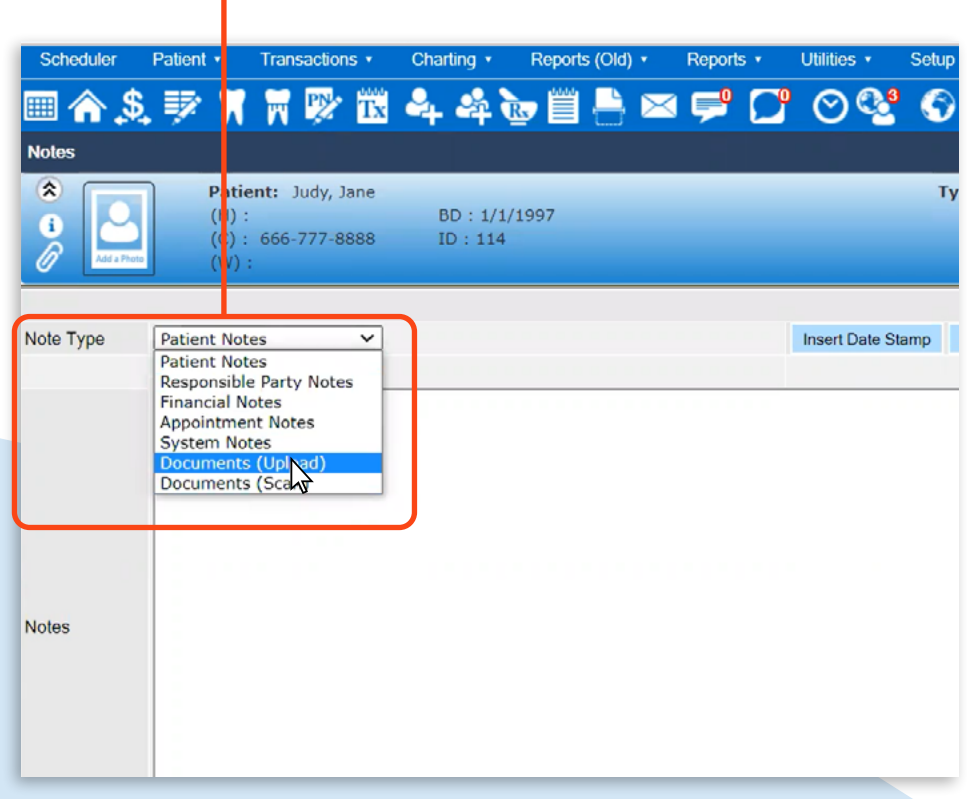

In the 'Upload Screenshot' window,

name the document and click

**Upload Attachment**.

Step 5

#### Step 3

Use the device's snipping tool to take a screenshot of the desired content and click **Ctrl+C** to copy the snip.

#### Step 4

Click into the 'Notes' text entry field, and paste **(Ctrl+V)** the content.

#### Setu V Office Smile Solutions [100] Reports • Scheduler Snipping Tool Patient • Transactions • Charl 🖂 🚅 🚺 🛇 🥵 📢 📝 🗆 🖳 🔘 File Edit Tools Help 🎟 🏠 🍕 🌹 🏋 🐯 🕰 🕰 😵 New 🔲 Mode 🔻 🛞 Delay 🔻 🔚 👔 🔗 👻 🖌 🖌 🖉 322 Upload Screenshot Notes Please use only alphanumeric characters, hyphen and underscore for image na \$ Patient: Judy, Jane ile (H): B i (C): 666-777-8888 IC SECTION 1: To be co (W): Patient information SECTION 1: To be complet d by Employee Patient information 1. First name A ddle name You can only upload file upto 4 MB ir 1. First name Last nam 2. Relationship to employee Self Spouse Child 4. Married? 5. Patient DOB 6. For office use 3. Sec Jane ale 🖂 Female 🗍 If full-time student (age 19 o 7. School name and addres 2. Relationship to employe 🛛 Self 📃 Spouse 📃 Cł Note Type Documents (Upload) ✓ DRIVER 8. ID numbe Employee info If full-time student (age 19 11. First name Choose File No file chosen Last name School name and addre 12. Resi 13 Employee DOB 114 Offic v[c]] 15. Are other family me Social Security/ID Name of Emp 7. Name of employer for liter 8. ID number 65432175 Employee information 11. First name Jane 12. Residence mailing adc png Upload Atta ment PatientInfo Cancel 2244 2nd Ave SS) 1.09.38 13. Employee DOB 14 Notes 04/04/4007

# Step 6

Select the relevant category for the document from the second dropdown list in the 'Note Type' section.

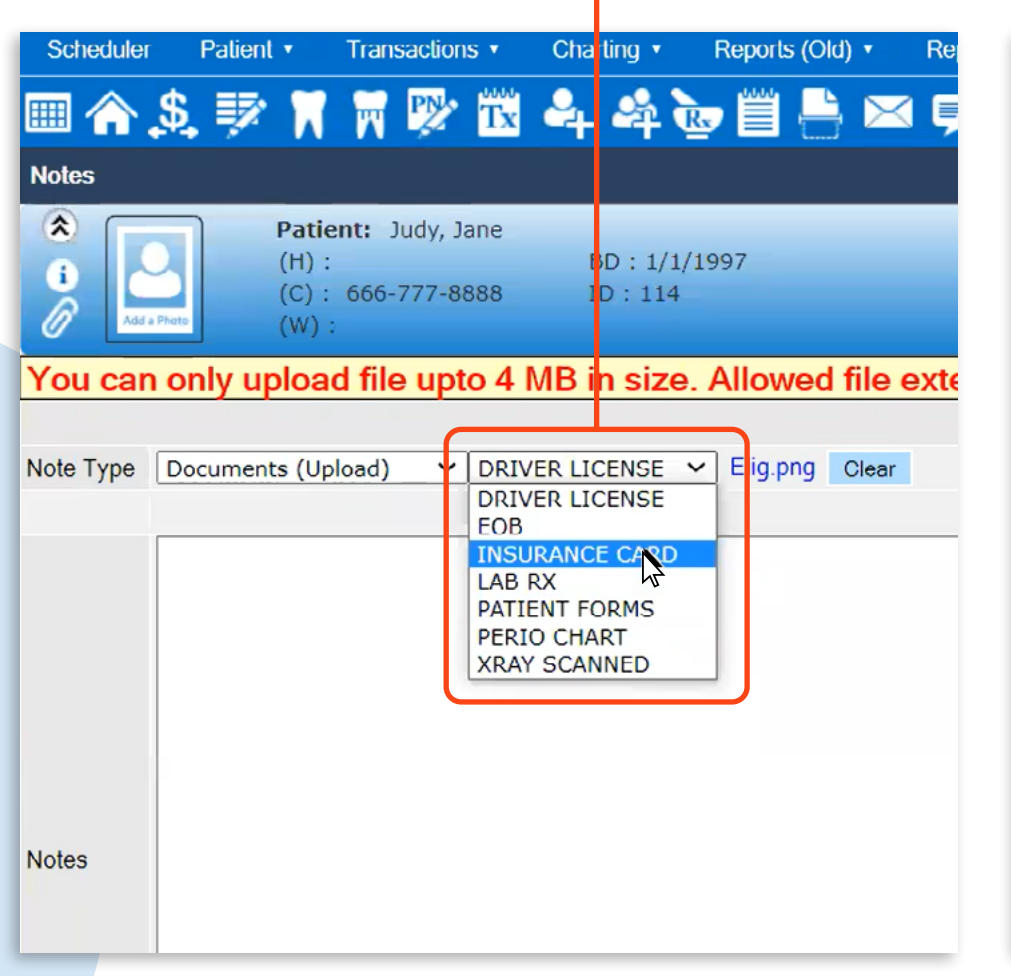

# Step 7

Type any extra information into the 'Notes' text entry field, then click **Save**.

| Scheduler   | Patient •                         | Fransactions • | Charting •           | Reports (Old) •                    | Reports • | Utilities •             | Setup •     | Office Sn             |
|-------------|-----------------------------------|----------------|----------------------|------------------------------------|-----------|-------------------------|-------------|-----------------------|
| 📖 🎧 🚑       | 4 <b>⇒</b> % M                    | M 🕅 🕅          | •+ •+ ।              |                                    |           |                         |             |                       |
|             | Patier<br>(H) :<br>(C) :<br>(W) : | t: Judy, Jane  | BD : 1/1<br>ID : 114 | /1997                              |           |                         | Туре        | Age/<br>First<br>Last |
| You can c   | nly upload                        | file upto 4    | MB in size           | a. Allowed file                    | extension | s are: .gif,            | .jpg,.jp    | əg, .png              |
| Note Type D | ocuments (Upl                     | ad) 🗸 INS      | URANCE CARD          | <ul> <li>Elig.png Clear</li> </ul> | ar        |                         |             | Insert Date           |
| Notes       |                                   |                |                      |                                    |           |                         | Se          | IVE                   |
|             |                                   |                |                      |                                    | © 2021 F  | Planet DDS   <u>Pri</u> | vacy Policy | Page Tir              |
|             |                                   |                |                      |                                    |           |                         |             |                       |

The PDF document has now been successfully uploaded to the patient's account. The document attachment can be viewed by clicking the paper clip icon next to the note.

| Scheduler                                                                                                    | Patient •                        | Transactions •                 | Charting • Reports (Old)  | Reports      Utilities                      | Selup • Of     | fice Smile Soluti                       | ions [100]  | 🛨 Help 🔹                                                        | My Page                 | Logout |                                                        |                           |
|----------------------------------------------------------------------------------------------------|----------------------------------|--------------------------------|---------------------------|---------------------------------------------|----------------|-----------------------------------------|-------------|-----------------------------------------------------------------|-------------------------|--------|--------------------------------------------------------|---------------------------|
| 🗏 🏠 🔝                                                                                                    | 🕸 🕅                              | 🕅 陀 🏗                          | 욕 & 🖢 🗒 兽                 | 🖂 🚅 🗖 🛇 🎙                                   | s 📀 📝          | े। 🐣 🖳 ।                                | l 😻 Sear    | rch Patient 主                                                   | - 🛎                     |        |                                                        |                           |
| Notes                                                                                                    |                                  |                                |                           |                                             |                |                                         |             |                                                                 |                         |        | PG                                                     | ID :4363 / OID :100 🛓     |
| Image: Constraint of the constraint of the constraint of the | Patie<br>(H) :<br>(C) :<br>(W) : | nt: Judy, Jane<br>666-777-8888 | BD : 1/1/1997<br>ID : 114 |                                             | Туре           | Age/Sex:<br>First Visit:<br>Last Visit: | 24 / F      | Responsible:<br>Balance: 0.00<br>Est Ins: 0.00<br>Est Pat: 0.00 | Judy, Jane<br>BD : 1/1/ | 1997   | Prim. Ins: MET LIFE<br>877-638-3379 SubID<br>Sec. Ins: | : 65432175                |
| ilter : Show A                                                                                                    | 1                                | Exclude                        | e System Notes            |                                             |                |                                         |             |                                                                 |                         |        |                                                        |                           |
| Delete                                                                                                    | Edit                             | Q                              | Note Type                 | Notes                                       |                |                                         |             |                                                                 |                         |        |                                                        | Created Date              |
| Delete                                                                                                    | Edit                             | Q                              | Document                  | File Name: Elig.png<br>Met Life Insurance I | nformation     | )                                       |             |                                                                 |                         |        |                                                        | 3/15/2021 -<br>4363TSMITH |
| Delete                                                                                                    | Edit                             | Ŋ                              | System Notes              | Treatment Plan was s                        | aved on 3/15/2 | 021 6:48:52 AM                          | PST         |                                                                 |                         |        |                                                        | 3/15/2021 -<br>4363TSMITH |
| Delete                                                                                                    | Edit                             |                                | Patient Notes             | Patient has insurance                       | e with Met Lif | e - Active [3                           | /15/2021]   |                                                                 |                         |        |                                                        | 3/15/2021 -<br>4363TSMITH |
| Delete                                                                                                    | Edit                             | 0                              | Document                  | Attachment: Drivers L<br>Drivers License    | icense.pdf     |                                         |             |                                                                 |                         |        |                                                        | 3/15/2021 -<br>4363TSMITH |
| Delete                                                                                                    | Edit                             |                                | Financial Notes           | Patient Signed Paymen                       | nt Policy form | with initial                            | online Pape | erwork/forms                                                    |                         |        |                                                        | 3/14/2021 -<br>PDDS4363   |
| Delete                                                                                                    | Edit                             |                                | Appointment Notes         | Sent Welcome Letter                         | to Jane. [3/1  | 5/2021]                                 |             |                                                                 |                         |        |                                                        | 3/14/2021 -<br>PDDS4363   |
| Delete                                                                                                    | Edit                             | Q                              | Patient Notes             | File Name: 4363_114_0                       | 63751360389869 | 3207_OnlinePat                          | ientRegistr | ration.pdf                                                      |                         |        |                                                        | 3/14/2021 -<br>PDDS4363   |